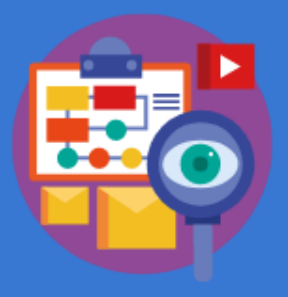

## CHƯƠNG 3 TỔ CHỨC LƯU TRỮ, TÌM KIẾM VÀ TRAO ĐỔI THÔNG TIN

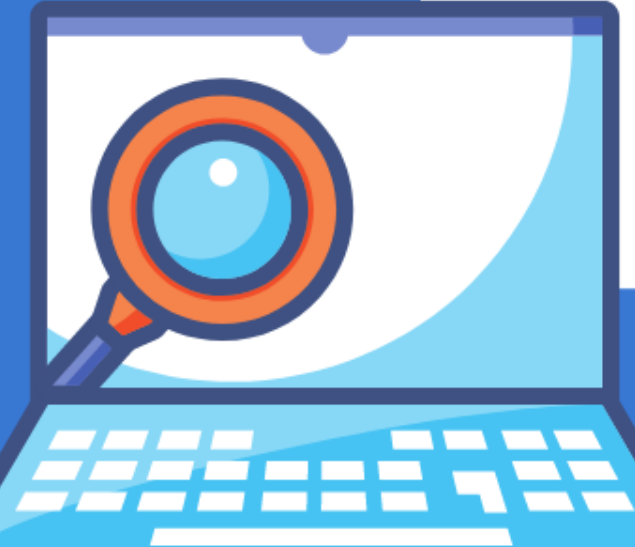

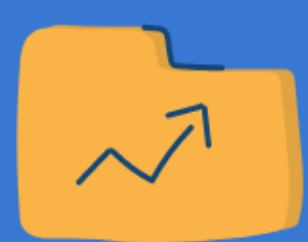

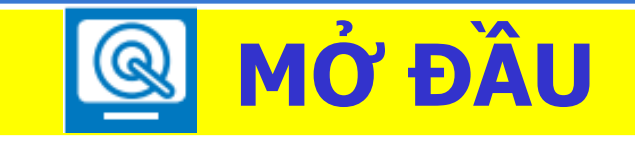

#### Các em hãy thực hiện:

Nháy đúp chuột vào biểu tượng This PC \_\_\_\_, vào ổ đĩa D:

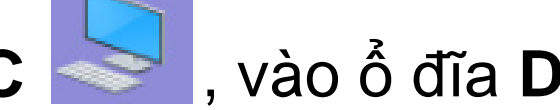

Đọc tên những tệp và thư mục có trong ổ đĩa D:

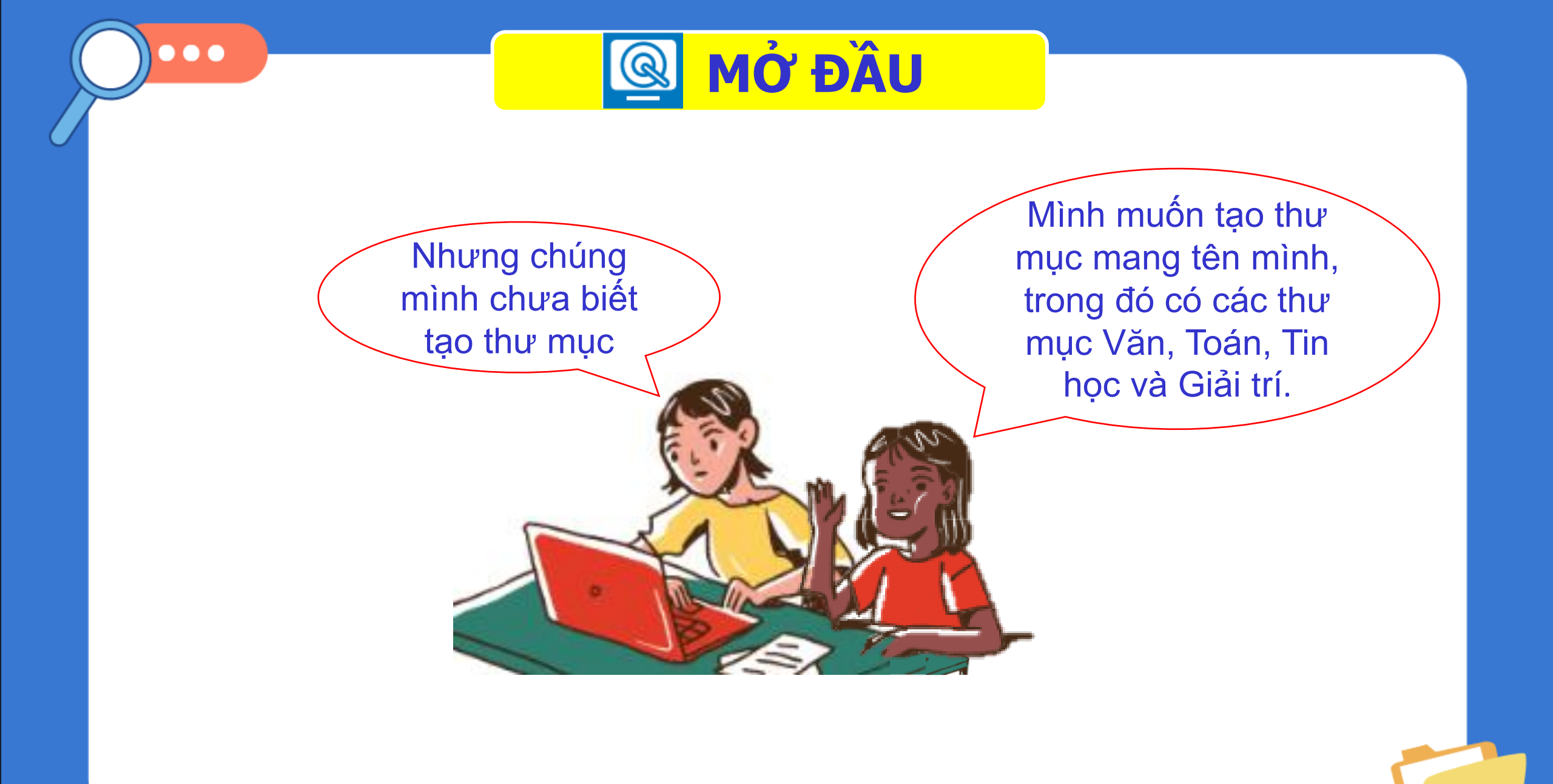

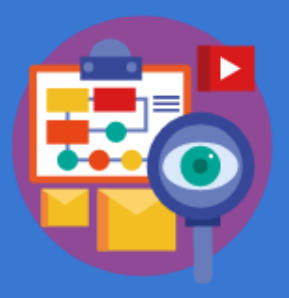

# <u>BÀI 21</u> TẠO, ĐỔI TÊN VÀ XÓA THƯ MỤC

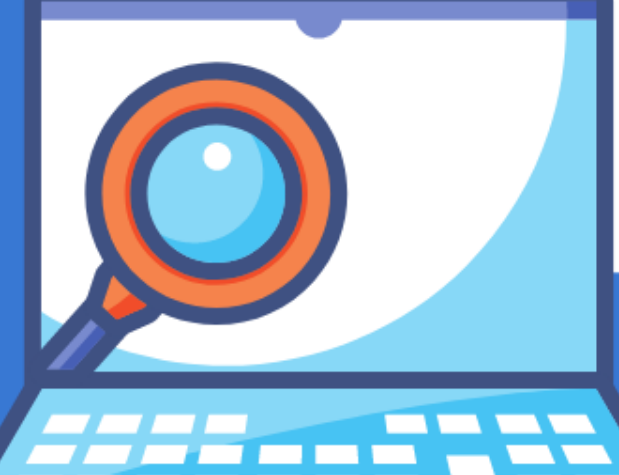

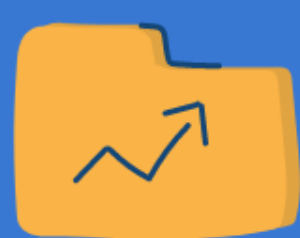

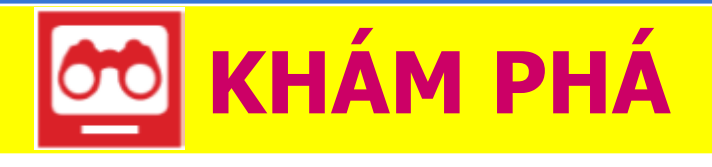

### a. Tạo thư mục LAN 3B ở ổ đĩa D:

[1] Nháy đúp chuột vào biểu tượng This PC

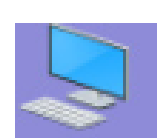

[2] Nháy đúp chuột vào biểu tượng ổ đĩa D:, xuất hiện cửa sổ như sau:

| 🕳   🛃                    | ↓           Home           Share |                 | Manage | Data (D:) |
|--------------------------|----------------------------------|-----------------|--------|-----------|
| File                     |                                  | Drive Tools     |        |           |
| $\leftarrow \rightarrow$ | · ↑                              | → This PC → Dat | a (D:) |           |

#### [3] Nháy vào Home, xuất hiện dải lệnh như dưới:

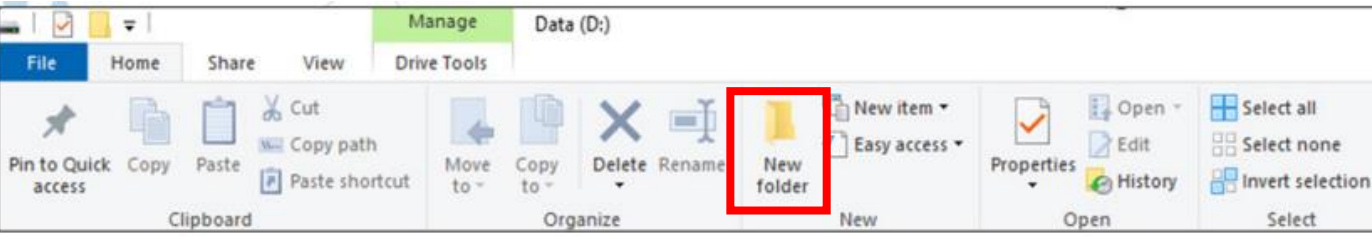

 [4] Nháy chuột vào nút lệnh New Folder xuất hiện biểu tượng <a href="https://www.selfattictics.com">www.selfattics.com</a> trong cửa sổ ổ đĩa D:;
 [5] Nhập tên thư mục LAN 3B; nháy chuột bên ngoài nền màu xanh

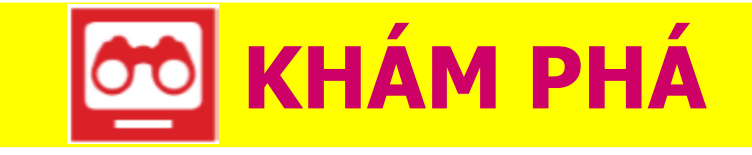

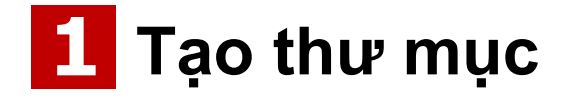

Em hãy thực hiện các bước tương tự để tạo thư mục có tên là Tin học ở ổ đĩa D:

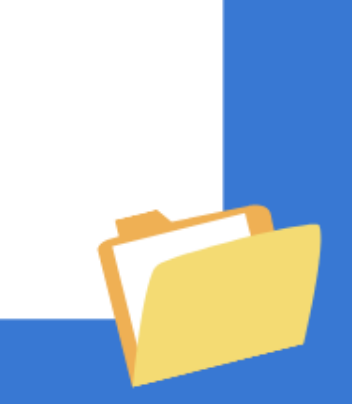

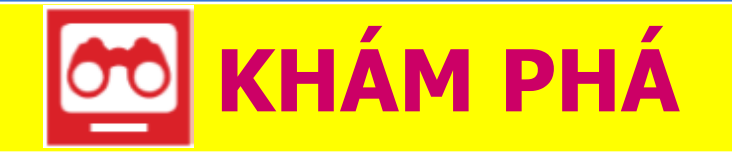

b. Tạo thư mục con của thư mục LAN 3B

Thực hành theo nhóm: mỗi em thực hiện một lần mở thư mục Lan 3B trong ổ D:

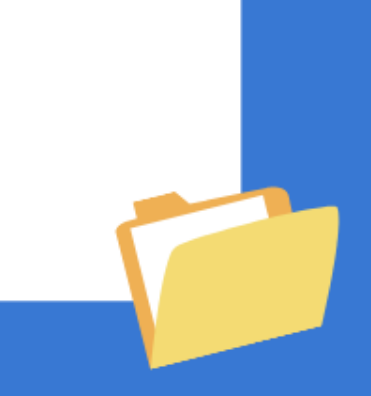

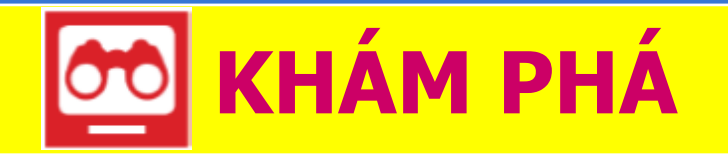

b. Tạo thư mục con của thư mục LAN 3B

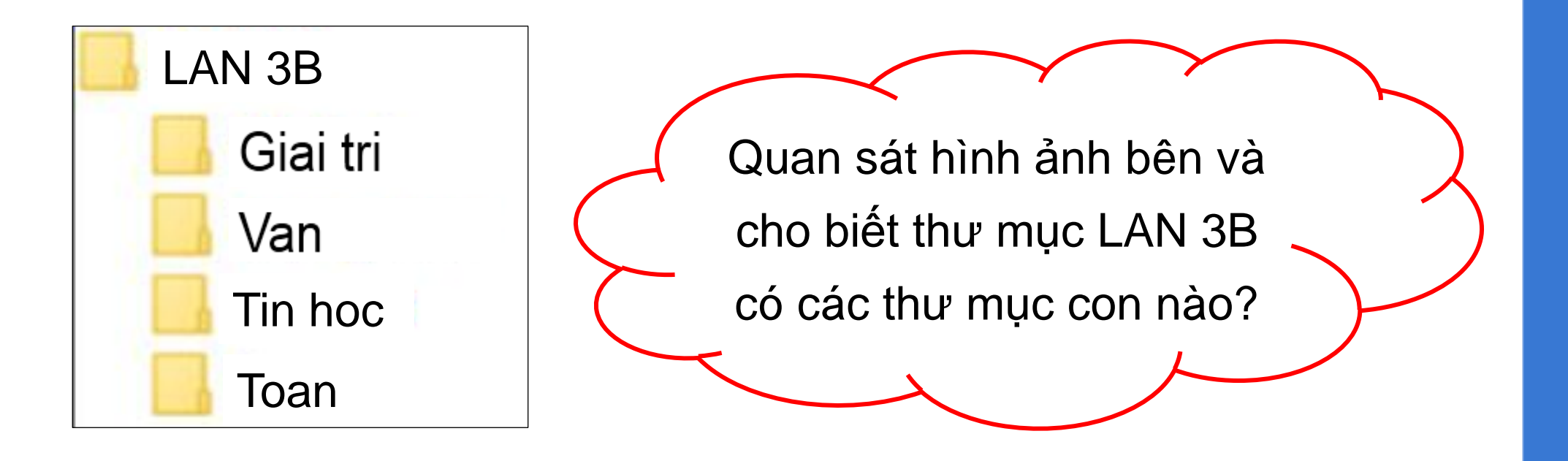

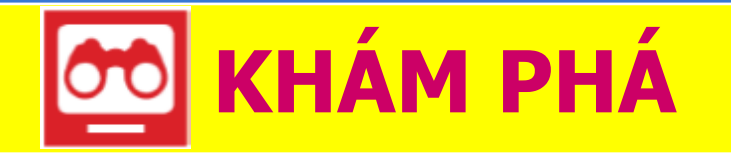

b. Tạo thư mục con của thư mục LAN 3B

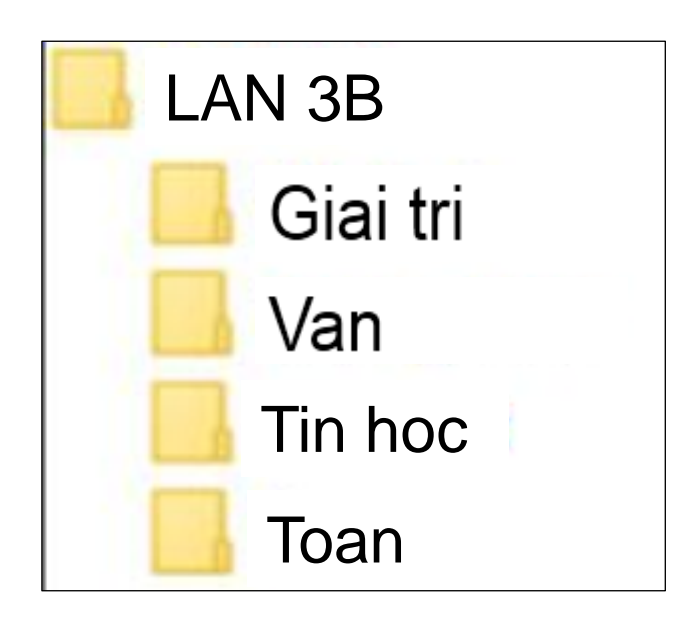

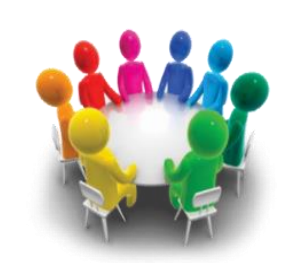

#### Thực hành theo nhóm:

 Trong thư mục LAN 3B, hãy tạo các thư mục con trong có tên: Van, Toan, Tin học và Giai tri

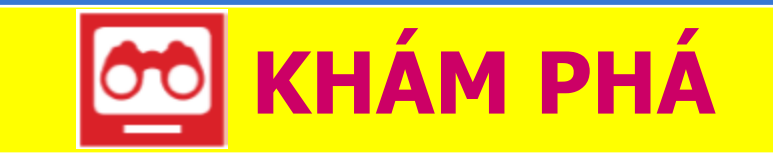

### **2** Đổi tên thư mục

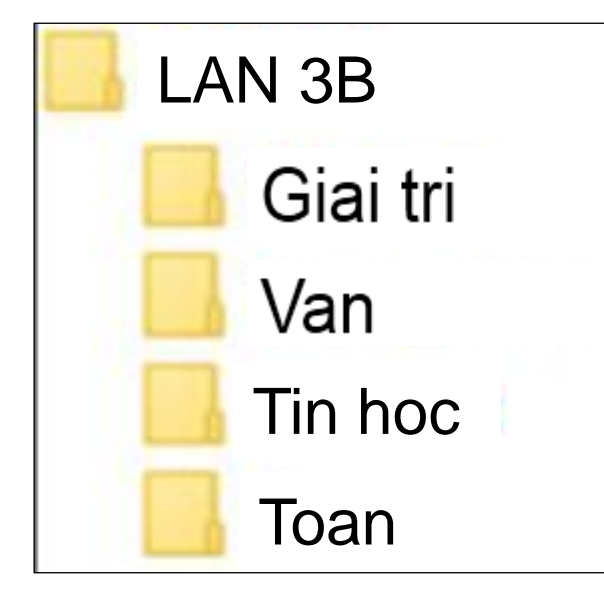

Làm thế nào để đổi tên thư mục **Van** thành **Tieng Viet** ? ``

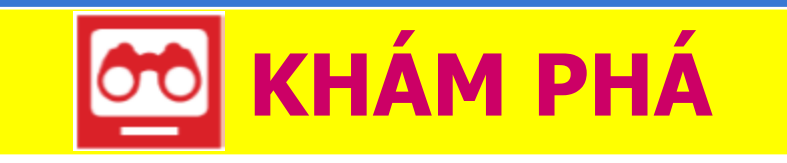

## 2 Đổi tên thư mục

Đổi tên thư mục Van thành thư mục Tieng Viet, ta thực hiện các bước:

[1] Nháy chuột vào thư mục Van;

[2] Nháy chuột vào Home;

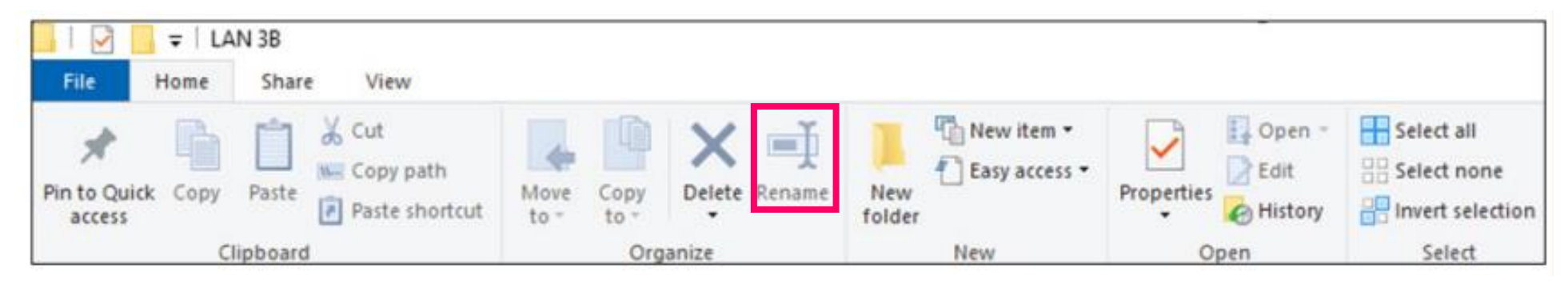

[3] Nháy chuột vào nút lệnh Rename;

[4] Nhập tên mới: Tieng Viet; nháy chuột bên ngoài nền màu xanh.

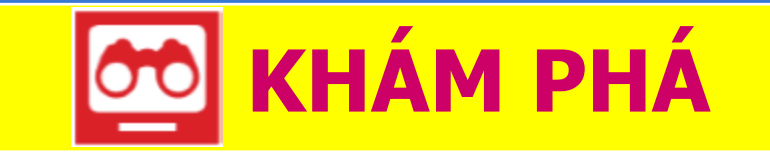

#### 2 Đổi tên thư mục

#### Thực hành theo nhóm 2

Trong thư mục LAN 3B ở máy em, em hãy thực hiện đổi tên thư mục Van thành Tieng Viet

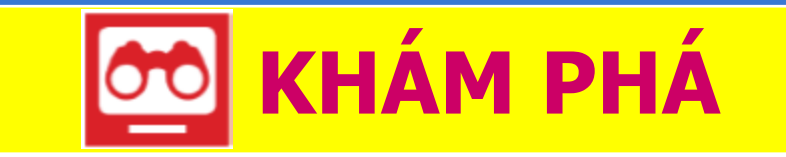

#### Xóa thư mục

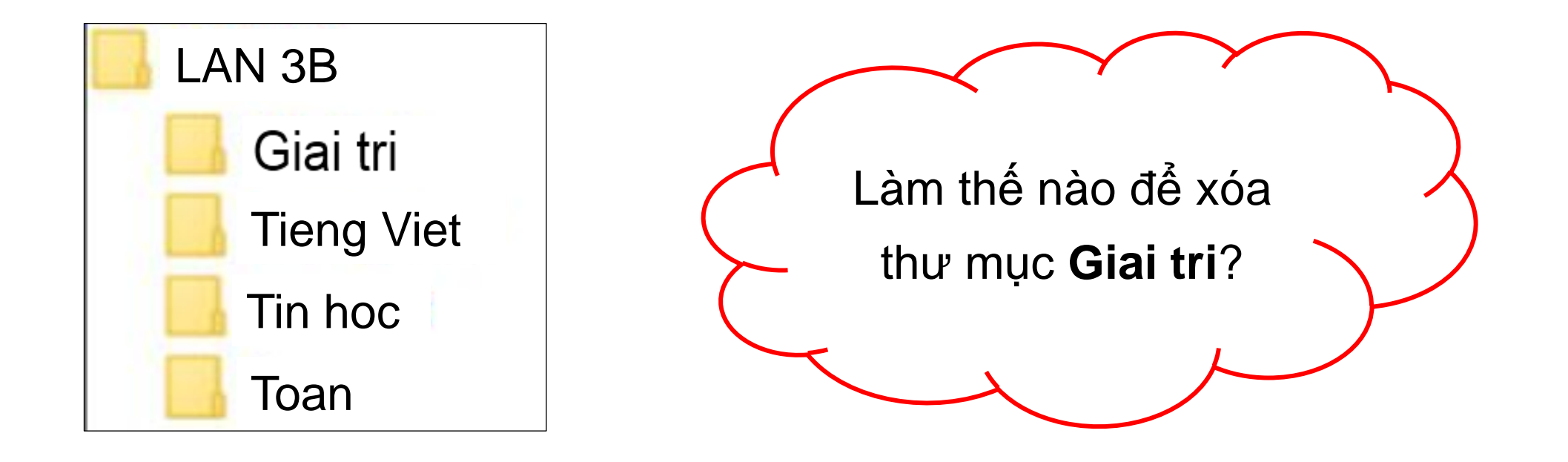

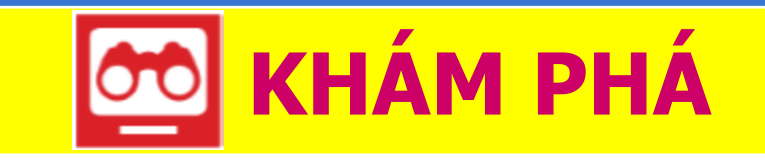

## **3** Xóa thư mục

Để xóa thư mục Giai tri, ta thực hiện các bước:

[1] Nháy chuột vào thư mục Giai tri;

[2] Nháy chuột vào Home;
[3] Nháy chuột vào nút lệnh Delete; Delete

Thay bằng cách gõ phím
Delete trên bàn phím để xóa

Thực hành theo nhóm 2

Em hãy thực hiện các thao tác để xóa thư mục **Giai tri** trong thư mục **LAN 3B** ở máy em

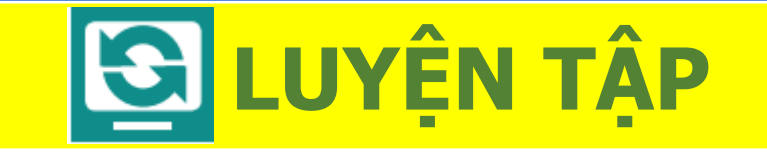

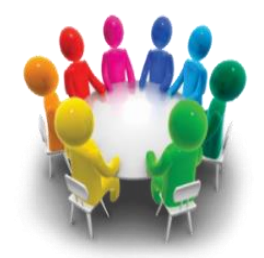

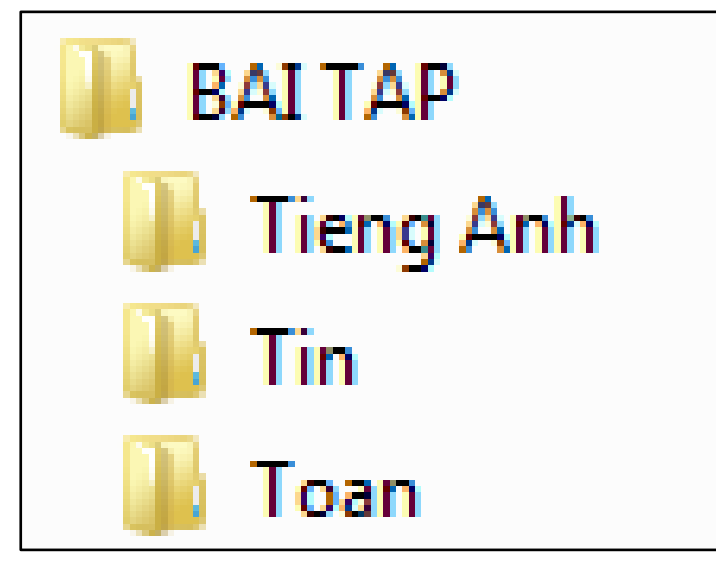

#### Em hãy trao đổi với bạn và thực hiện:

- Tạo một thư mục trên ổ đĩa D: với tên là
   BAI TAP. Trong thư mục đó, em tạo ba
   thư mục con: Toan, Tieng Anh, Tin.
- Hãy đổi tên thư mục **Tin** thành **Tin học**.

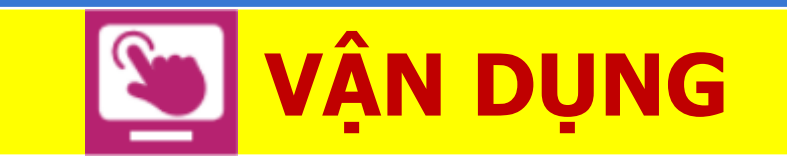

## 🐨 Để lưu thông tin về một số loài hoa, em hãy thực hiện các công việc sau:

- Tạo thư mục HOA trong ổ đĩa D:;
- Tạo hai thư mục LAN và CUC trong thư mục HOA;
- Tạo ba thư mục con VANG, TRANG, DO trong thư mục CUC;
- Xoá thư mục TRANG.

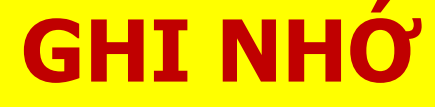

Trong mỗi thư mục, có thể tạo thêm thư mục con. Khi sử dụng, nếu tên thư mục nào không hợp lí thì đổi tên; thư mục nào không cần thì xoá đi.

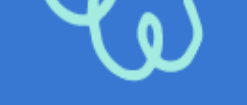

## Tạm biệt các em